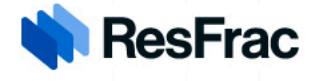

ResFrac Customer Support and Tutorials:

## ResApps Site Login and Application Sign-up

October 28, 2023

If you have additional questions, please contact us at: <a href="mailto:resapps@resfrac.com">resapps@resfrac.com</a>

To login to the ResApps portal, navigate to <u>www.resapps.resfrac.com</u>. Log in to the ResApps portal via the icon on the upper right hand corner of the screen:

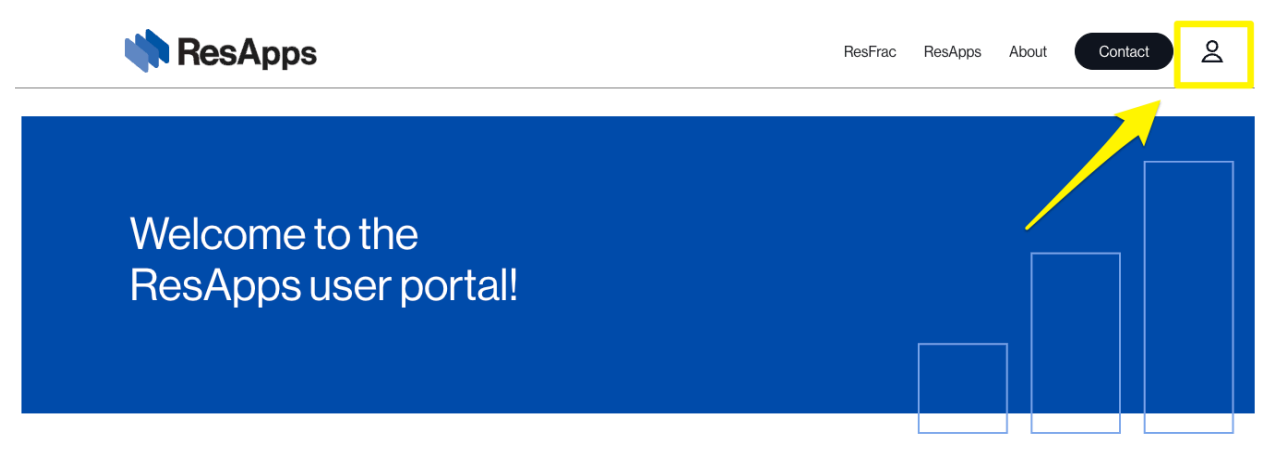

There are two authentication options available to log in to the system, Microsoft and Google. Please use your organization assigned email address.

555 Bryant St. #185 Palo Alto, CA

## Login

Please log in to ResApps to view this page.

Creating an account is free. You can use any email address, but it must be registered with either Google or Microsoft. Most corporate email addresses are already registered with Microsoft by default. If you do not already have a Google or Microsoft email, then please use <u>this</u> <u>link to register</u>.

| $\square$ | Sign in with Microsoft       |           |
|-----------|------------------------------|-----------|
|           | or with                      |           |
| $\square$ | <b>G</b> Sign in with Google | $\supset$ |

Navigate to the desired app and click "More details" to get more information on the app, and to sign up.

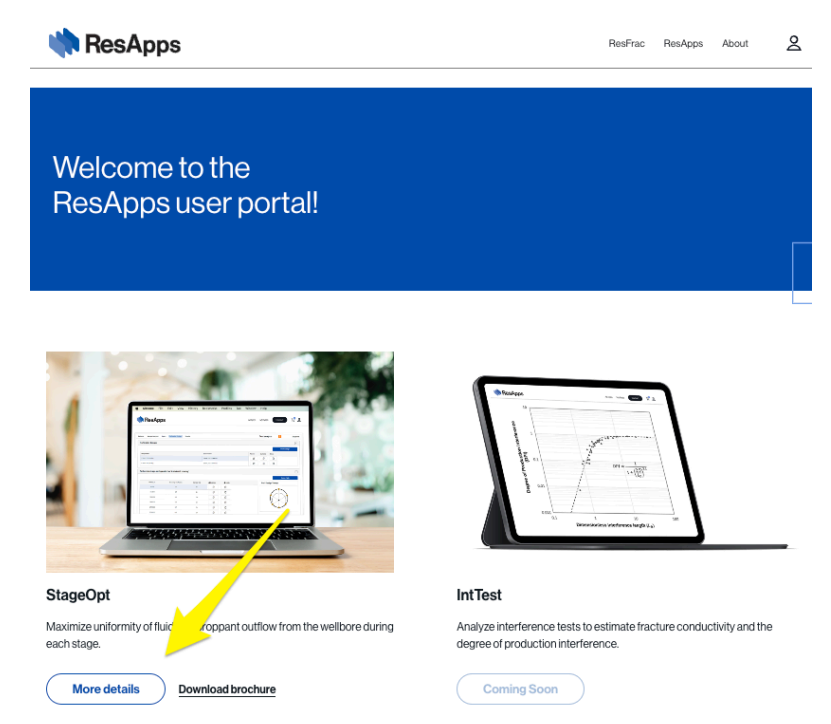

When you are ready to purchase a license for the application, click "Sign up now":

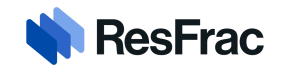

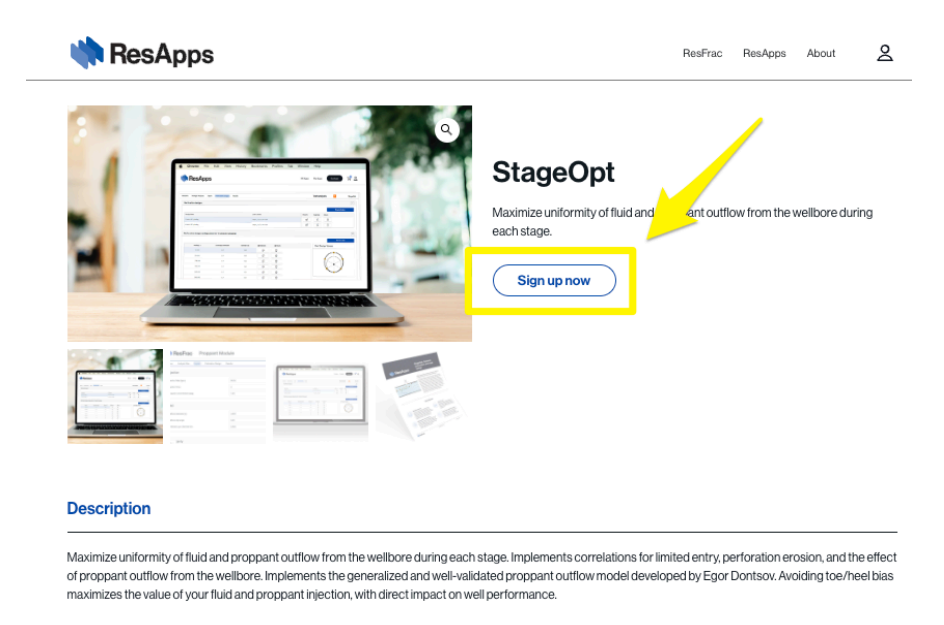

This will take you to the checkout page. You will fill in all details in the form to the left. If your purchasing department requires a PO, work order, or coding on the invoice in order to process, you will need to enter the information in the Order Notes section of the checkout page.

Please review and check to accept the terms and conditions, and press "Sign up now":

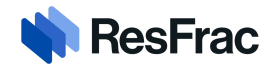

| փ ResApps                                                                                                    | ResFrac ResApps About 2                                                                                                    |                                                                                                    |  |  |  |
|----------------------------------------------------------------------------------------------------|----------------------------------------------------------------------------------------------------|----------------------------------------------------------------------------------------------------|--|--|--|
| ResApps<br>Checkout                                                                                               |                                                                                                    |                                                                                                    |  |  |  |
| <b>Billing Details</b>                                                                                            |                                                                                                    | Your Order                                                                                                    |  |  |  |
| First Name *                                                                                                    | Last Name *                                                                                                    |                                                                                                    |  |  |  |
| Tristen                                                                                                    | Lawrence                                                                                                    | Product Subtotal                                                                                                    |  |  |  |
| Company Name (optional)                                                                                           |                                                                                                    | StageOpt Via Invoice                                                                                                    |  |  |  |
| Company Name                                                                                                    |                                                                                                    | Exemption<br>Add Certificates                                                                                                    |  |  |  |
| Country / Region *                                                                                                | Country / Boolog *                                                                                                    |                                                                                                    |  |  |  |
| Select a country / region                                                                                         | •                                                                                                    | Have a coupon? Click here to enter your                                                                                                    |  |  |  |
| Street ariticess*                                                                                                 |                                                                                                    |                                                                                                    |  |  |  |
| Street address, street name and number                                                                            |                                                                                                    | Pay offline                                                                                                    |  |  |  |
| Apartment, suite, unit, etc. (optional)                                                                           |                                                                                                    | This could involve: (a) paying with a check or direct<br>deposit. (b) a corporate group license, or (c) another                                                                 |  |  |  |
| Town / City *                                                                                                    |                                                                                                    | Iconse type. After you submit, we will email you with<br>further instructions, and you will not be able to access<br>the acp until your license has been manually<br>activated. |  |  |  |
| State / County*                                                                                                   |                                                                                                    | Your personal data will be used to process your order, support<br>your experience throughout this website, and for other                                                        |  |  |  |
| Select an option                                                                                                  |                                                                                                    |                                                                                                    |  |  |  |
| Postcode / ZIP *                                                                                                  | Web Hosted Application – Terms Of<br>Use                                                                                            |                                                                                                    |  |  |  |
|                                                                                                    | I nese web Hosted Application Terms of Use<br>(herein, "Agreement) govern Customer's (as<br>defined below) access to and use of the |                                                                                                    |  |  |  |
| Phone *                                                                                                    |                                                                                                    | proprietary web-hosted software-as-a-service<br>application platform located at                                                                                                 |  |  |  |
| Email Address*                                                                                                    |                                                                                                    | www.restrac.com/resapps (the "Platform")                                                                                                    |  |  |  |
| tristenlawrenceux@gmail.com conditions, if you do not agree to terms a conditions, your license will be put on ho |                                                                                                    |                                                                                                    |  |  |  |
| Ava Tax uses this email ID for tax exemption. To receive tax exem applicable for tax exemption.                   | ption for the order, ensure that the email ID you enter here is                                                                     | Sign up now                                                                                                    |  |  |  |
| Order Notes (optional)                                                                                            |                                                                                                    |                                                                                                    |  |  |  |
| Notes about your order, e.g. special notes for delivery.                                                          |                                                                                                    |                                                                                                    |  |  |  |

This will submit your order, and we will email you further instructions. You will not be able to access the app until your license has been manually activated and terms and conditions have been accepted. If you have any questions or need support in the meantime, please send us an email at <u>resapps@resfrac.com</u>. Thank you!

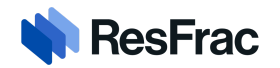